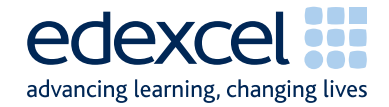

## Mark Scheme (Results) January 2011

GCSE

GCSE Applied Information and Communication Technology

(5331) Paper 01 - ICT Tools and Applications

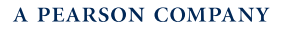

Edexcel is one of the leading examining and awarding bodies in the UK and throughout the world. We provide a wide range of qualifications including academic, vocational, occupational and specific programmes for employers.

Through a network of UK and overseas offices, Edexcel's centres receive the support they need to help them deliver their education and training programmes to learners.

For further information, please call our GCE line on 0844 576 0025, our GCSE team on 0844 576 0027, or visit our website at www.edexcel.com.

If you have any subject specific questions about the content of this Mark Scheme that require the help of a subject specialist, you may find our Ask The Expert email service helpful.

Ask The Expert can be accessed online at the following link:

http://www.edexcel.com/Aboutus/contact-us/

Alternatively, you can speak directly to a subject specialist at Edexcel on our dedicated ICT telephone line: 0844 372 2186

January 2011

Publications Code UG026101

All the material in this publication is copyright  $\ensuremath{^\odot}$  Edexcel Ltd 2011

|      | Activity 1: Using Desktop Publishing Software                                                                                                    |      |  |  |  |  |  |  |  |  |
|------|----------------------------------------------------------------------------------------------------|------|--|--|--|--|--|--|--|--|
| DP1  |                                                                                                    |      |  |  |  |  |  |  |  |  |
|      | Smarts Leisure Park                                                                                                    |      |  |  |  |  |  |  |  |  |
|      | Smarts Euro Pun                                                                                                    |      |  |  |  |  |  |  |  |  |
|      | Sinans Fun Run                                                                                                    |      |  |  |  |  |  |  |  |  |
|      |                                                                                                    |      |  |  |  |  |  |  |  |  |
|      | Sunday 24 April 2011 – 2.30 pm                                                                                                    |      |  |  |  |  |  |  |  |  |
|      | 10 miles round Smarts Leisure Park     In support of children's charities     Special 1 mile walk for under 10s round nature trail                                                                                                    |      |  |  |  |  |  |  |  |  |
|      | Catina Desarron<br>Masager d fasara Leisus Pati<br>cedia dotaron@marahisure co.di:<br>01844-3460222 BP52.072                                                                                                    |      |  |  |  |  |  |  |  |  |
| Task | Answer                                                                                                    | Mark |  |  |  |  |  |  |  |  |
| 1    | Attempt at Smarts Leisure Park at top of page. Allow use of logo rather than text.                                                                                                    | 1    |  |  |  |  |  |  |  |  |
| 2    | 2 "Smarts Leisure Park" entered. Caps as given.                                                                                                    |      |  |  |  |  |  |  |  |  |
| 3    | 3 "Smarts Fun Run" entered. Caps as given.                                                                                                    |      |  |  |  |  |  |  |  |  |
| 4    | 4 Smarts Leisure Park and Smarts Fun Run centred and ordered, above other items                                                                                                    |      |  |  |  |  |  |  |  |  |
|      | ON page Suitable picture from GRAPHICS file inserted in poster Accept Rupping Ruppers                                                                                                    |      |  |  |  |  |  |  |  |  |
| 5    | 5   Shoe, Joggers, Run for Fun.                                                                                                    |      |  |  |  |  |  |  |  |  |
| 6    | 6 Picture suitable size and centred between left and right margins - approx 9 x 6 or                                                                                                    |      |  |  |  |  |  |  |  |  |
| 7    | Date and time entered correctly without labels on one or two lines.                                                                                                    | 1    |  |  |  |  |  |  |  |  |
| 8    | Date and time entered below picture and above other information.                                                                                                    | 1    |  |  |  |  |  |  |  |  |
| 9    | 9 3 suitable items only entered below Date and Time. Do not accept "Concert",                                                                                                    |      |  |  |  |  |  |  |  |  |
| 10   | Bullets used for items entered.                                                                                                    | 1    |  |  |  |  |  |  |  |  |
| 11   | Caitlin's name and contact information entered as given (may include labels)                                                                                                    | 1    |  |  |  |  |  |  |  |  |
| 12   | Caitlin's name and contact details entered in bottom left corner                                                                                                    | 1    |  |  |  |  |  |  |  |  |
| 13   | <ul> <li>Smarts Leisure Park logo and address entered as given.</li> <li>(Smarts Leisure Park), Little Stanley, Nr Southampton, SP92 6JX</li> <li>(Logo may have missing border).</li> <li>Do not accept phone and email details.</li> </ul> |      |  |  |  |  |  |  |  |  |
| 14   | 4 Logo and address entered in bottom right corner.                                                                                                    |      |  |  |  |  |  |  |  |  |
| 15   | Sensible font sizes used for poster. Size of text down to boxes - at least same as<br>"Applied ICT" on Cover Sheet. Headings at least as big as Edexcel GCSE on Cover<br>Sheet.<br>No WordArt.                                               | 1    |  |  |  |  |  |  |  |  |
| 16   | Fitness for purpose. All of above and layout matches story board. Balanced spacing. Bullet information must be near centre of page. Good use of white space.                                                                                 | 1    |  |  |  |  |  |  |  |  |
|      | Total for Task DP1                                                                                                    | 16   |  |  |  |  |  |  |  |  |

|      | Activity 2: Using Database Software                       |                |                     |      |                    |              |             |         |          |      |  |  |
|------|-----------------------------------------------------------|----------------|---------------------|------|--------------------|--------------|-------------|---------|----------|------|--|--|
| DB1  | 31                                                        |                |                     |      |                    |              |             |         |          |      |  |  |
|      | DIMNED                                                    |                |                     |      |                    |              |             |         |          |      |  |  |
|      | DegNo                                                     | ENamo          | I Namo              | 100  | KUNNEK 5           | Tourn        | DCode       | Club    |          |      |  |  |
|      | 4 Mohammed Dib 14 93 Butcher Lane Southampton SO32 7SD S1 |                |                     |      |                    |              |             |         |          |      |  |  |
|      | 4                                                         | lin            | Dib                 | 14   | 70 Mass Dood       | Coopert      | SU32 73D    | D1      |          |      |  |  |
|      |                                                           | Charlotto      | Harrias             | 10   | 11 North Dood      | Bortsmouth   | S13 5JK     |         |          |      |  |  |
|      | 24                                                        | Christopher    | Bancroft            | 17   | 410 Old Redmond Rd | Southampton  | BA1 7H1     | S1      |          |      |  |  |
|      | 20                                                        | Erodorick      | Anderson            | 10   | 1 High Street      | Meadowville  | MV7 8DN     | H1      |          |      |  |  |
|      | 15                                                        | Nicholas       | Edwinson            | 22   | 16 Theatre Way     | Portsmouth   | BA2 7YG     | P1      |          |      |  |  |
|      | 22                                                        | Julie          | Stomp               | 24   | 15 Theatre Way     | Hillyfields  | EH54 3JJ    | S1      |          |      |  |  |
|      | 26                                                        | Laura          | Svansson            | 26   | 65 Obere St        | Fawley       | W3HT 2RF    | H1      |          |      |  |  |
|      | 2                                                         | Anna           | Banks               | 28   | 72 Moss Street     | Portsmouth   | ST3 7YG     | P1      |          |      |  |  |
|      | 16                                                        | Matthew        | Murray              | 29   | 44 Theatre Street  | Brockenhurst | E12W 6TY    | B1      |          |      |  |  |
|      | 27                                                        | Ruth           | Parker              | 30   | 24 Haggis Ave      | Nursling     | M10 5TH     | S1      |          |      |  |  |
|      | 20                                                        | Emma           | Donnegan-Cross      | 31   | 88 Capital Way     | Fawley       | M23 6TH     | H1      |          |      |  |  |
|      | 25                                                        | Rebecca        | Dornegan            | 32   | 175 Garrett Hill   | Midanbury    | BA2 2KI     | S1      |          |      |  |  |
|      | 6                                                         | Emma           | Gold                | 35   | 15 North Road      | Hythe        | SO22 6YY    | H1      |          |      |  |  |
|      | 14                                                        | Sofia          | Svensson            | 36   | 91 Capital Way     | Hythe        | SO10 9HK    | H1      |          |      |  |  |
|      | 5                                                         | Elizabeth      | Finch-Williams      | 37   | 20 Theatre Way     | Netley       | BA4 7YY     | N1      |          |      |  |  |
|      | 10                                                        | Noah           | Parker-Smithson     | 39   | 44 Garrett Hill    | Brockenhurst | SO21 6RF    | B1      |          |      |  |  |
|      | 11                                                        | Philip         | Reynaldson          | 42   | 244 Haggis Ave     | Hound        | W1CV 2HG    | N1      |          |      |  |  |
|      | 28                                                        | Anna           | Jones               | 43   | 90 Butcher Lane    | Portsmouth   | SO23 5TS    | P1      |          |      |  |  |
|      | 21                                                        | Anna           | Russell             | 45   | 314 Forster St     | Brockenhurst | LS12 7TT    | B1      |          |      |  |  |
|      | 7                                                         | Mingmei        | Hulian              | 46   | 62 Moss Road       | Horton Heath | LS13 20J    | S2      |          |      |  |  |
|      | 18                                                        | Emily          | Ellis               | 48   | 120 Hanover Sq     | Southampton  | EH55 2JX    | S1      |          |      |  |  |
|      | 3                                                         | Connor         | Carter              | 53   | 144 Candid Street  | Hythe        | EH52 6TG    | H1      |          |      |  |  |
|      | 17                                                        | Isaac          | Zalic               | 54   | 1 South Street     | Fareham      | W1FC 6TT    | P1      |          |      |  |  |
|      | 12                                                        | Amarjit        | Singh               | 64   | 59 Obere St        | Tottom       | W3TC 3RW    | S1      |          |      |  |  |
|      | 23                                                        | Jennifer       | White               | 65   | 19 Theatre Street  | Netley       | W1FC 6GT    | N1      |          |      |  |  |
|      | 13                                                        | Pierre         | Stevenson           | 66   | 34 Miner Rd        | Hamble       | BA1 4EW     | N1      |          |      |  |  |
|      |                                                           |                |                     |      |                    |              |             |         |          |      |  |  |
|      |                                                           |                |                     | _    | -                  |              |             |         |          |      |  |  |
| Task |                                                           |                |                     |      | Answer             |              |             |         |          | Mark |  |  |
| 1    | Data entered as                                           | given. C       | heck capit          | alis | sation and spe     | elling       |             |         |          | 2/   |  |  |
|      | Data entered as o                                         | given bu       | it with erro        | ors  | in one field.      | (Or repe     | ated err    | or in   |          | 2/   |  |  |
| 2    | capitalisation)                                           | <u></u>        |                     |      |                    | (            |             |         |          | 1    |  |  |
| 3    | Table sorted in a                                         | scendin        | g order of <i>i</i> | AG   | E. No truncat      | ion of re    | cords o     | r field | names.   | 2/   |  |  |
|      | Table sorted in d                                         | escendi        | ng order of         | FA   | GE with no tru     | uncation     | of reco     | rds or  | field    | 1/   |  |  |
|      | namos                                                     |                | 3                   |      |                    |              |             |         |          | 1    |  |  |
| 4    |                                                           | <i>.</i> . ! ! | a. a.u.al           | • •  | C Net -11          |              | · - اما - ۱ | /I      |          |      |  |  |
| •    | lable sorted in a                                         | scendin        | y order of a        | AG   | E. NOT All rec     | oras or f    | ieias sh    | own. (I | viinimum |      |  |  |
|      | of 10 records and                                         | l 3 field      | s including         | AC   | GE)                |              |             |         |          |      |  |  |
|      |                                                           |                |                     |      |                    |              | Tota        | I for T | Task DB1 | 4    |  |  |

|      | Activity 2: Using Database Software                                                                                     |      |  |  |  |  |  |  |  |  |
|------|----------------------------------------------------------------------------------------------------|------|--|--|--|--|--|--|--|--|
| DB2  |                                                                                                    |      |  |  |  |  |  |  |  |  |
|      |                                                                                                    |      |  |  |  |  |  |  |  |  |
|      | DP2                                                                                                    |      |  |  |  |  |  |  |  |  |
|      | RegNo FName LName Age Street Town PCode Club                                                                            |      |  |  |  |  |  |  |  |  |
|      | 2 Anna Banks 28 72 Moss Street Portsmouth ST3 7YG P1                                                                    |      |  |  |  |  |  |  |  |  |
|      | 8 Jill Lockyer 15 /0 Moss Road Gosport S13 9JK P1<br>15 Nicholas Edwinson 22 16 Theatre Way PortsmouthBA2 7YG P1        |      |  |  |  |  |  |  |  |  |
|      | 17 Isaac Zalic 54 1 South Street Fareham W1FC 6TT P1                                                                    |      |  |  |  |  |  |  |  |  |
|      | 24 Charlotte Harries 16 11 North Road Portsmouth SO12 7TH P1<br>28 Anna Jones 43 90 Butcher Lane Portsmouth SO23 5TS P1 |      |  |  |  |  |  |  |  |  |
|      |                                                                                                    |      |  |  |  |  |  |  |  |  |
|      |                                                                                                    |      |  |  |  |  |  |  |  |  |
| Task | Answer                                                                                                    | Mark |  |  |  |  |  |  |  |  |
| 1    | Correct 6 records. Minimum of LName field.                                                                              | 1    |  |  |  |  |  |  |  |  |
| 2    | All 8 fields displayed without truncation. Must be evidence of a search (i.e. not all                                   | 1    |  |  |  |  |  |  |  |  |
|      | records)                                                                                                    |      |  |  |  |  |  |  |  |  |
|      | Total for Task DB2                                                                                                    | 2    |  |  |  |  |  |  |  |  |
| DB3  | For marking points 3, 5 and 6 marks may be awarded from results.                                                        |      |  |  |  |  |  |  |  |  |
|      |                                                                                                    |      |  |  |  |  |  |  |  |  |
|      | Query1 : Select Query                                                                                                   |      |  |  |  |  |  |  |  |  |
|      |                                                                                                    |      |  |  |  |  |  |  |  |  |
|      | RUNNERS *                                                                                                    |      |  |  |  |  |  |  |  |  |
|      | RegNo<br>EName                                                                                                    |      |  |  |  |  |  |  |  |  |
|      | LName                                                                                                    |      |  |  |  |  |  |  |  |  |
|      | Street                                                                                                    |      |  |  |  |  |  |  |  |  |
|      | PCode                                                                                                    |      |  |  |  |  |  |  |  |  |
|      | Club                                                                                                    |      |  |  |  |  |  |  |  |  |
|      |                                                                                                    |      |  |  |  |  |  |  |  |  |
|      | Field: FName LName Age Town Club                                                                                        |      |  |  |  |  |  |  |  |  |
|      | Sort:                                                                                                    |      |  |  |  |  |  |  |  |  |
|      | Show:         V         V         V           Criteria:         <=30                                                    |      |  |  |  |  |  |  |  |  |
|      | or:                                                                                                    |      |  |  |  |  |  |  |  |  |
|      |                                                                                                    |      |  |  |  |  |  |  |  |  |
|      |                                                                                                    |      |  |  |  |  |  |  |  |  |
|      |                                                                                                    |      |  |  |  |  |  |  |  |  |
|      |                                                                                                    |      |  |  |  |  |  |  |  |  |
|      |                                                                                                    |      |  |  |  |  |  |  |  |  |
| Task | Answer                                                                                                    | Mark |  |  |  |  |  |  |  |  |
| 1    | Screen shot of query design.                                                                                            | 1    |  |  |  |  |  |  |  |  |
| n    | Screen shot shows all necessary columns and criteria areas. Minimum FName,                                              | 1    |  |  |  |  |  |  |  |  |
| 2    | LName, Age, Town, Club in any order.                                                                                    | 1    |  |  |  |  |  |  |  |  |
| 3    | S1 in criteria for CLUB                                                                                                 | 1    |  |  |  |  |  |  |  |  |
| 4    | <=30 in criteria for AGE. Must see design view.                                                                         | 1    |  |  |  |  |  |  |  |  |
| 5    | Both criteria showing as AND. Accept if correct 4 records in Results view.                                              | 1    |  |  |  |  |  |  |  |  |
| L    | Correct fields to be printed. FName, LName, Age, Town, Club in any order. No                                            | 1    |  |  |  |  |  |  |  |  |
| 0    | truncation.                                                                                                    | 1    |  |  |  |  |  |  |  |  |
|      | Total for Task DB3                                                                                                    | 6    |  |  |  |  |  |  |  |  |

|                                                                             | Activity 2: Using Database Software                          |                                                                                                    |                                             |                               |      |  |  |  |  |  |  |
|-----------------------------------------------------------------------------|--------------------------------------------------------------|----------------------------------------------------------------------------------------------------|---------------------------------------------|-------------------------------|------|--|--|--|--|--|--|
| DB4                                                                         | DB4 Must be a report produced using database software        |                                                                                                    |                                             |                               |      |  |  |  |  |  |  |
| Runners from Southampton Central Club<br>who are not more than 30 years old |                                                              |                                                                                                    |                                             |                               |      |  |  |  |  |  |  |
|                                                                             | First Name Last Name Age Town                                |                                                                                                    |                                             |                               |      |  |  |  |  |  |  |
|                                                                             | Christopher                                                  | Bancroft                                                                                                    | 17                                          | Southampton                   |      |  |  |  |  |  |  |
|                                                                             | Mohammed                                                     | Dib                                                                                                    | 14                                          | Southampton                   |      |  |  |  |  |  |  |
|                                                                             | Julie Stomp 24 Hillyfields                                   |                                                                                                    |                                             |                               |      |  |  |  |  |  |  |
|                                                                             | Ruth Parker 30 Nursling                                      |                                                                                                    |                                             |                               |      |  |  |  |  |  |  |
|                                                                             |                                                              |                                                                                                    |                                             |                               |      |  |  |  |  |  |  |
| Task                                                                        |                                                              |                                                                                                    | Answer                                      |                               | Mark |  |  |  |  |  |  |
| 1                                                                           | Suitable title for<br>correct age. Corr<br>follow through fr | Suitable title for report. Must include Southampton Central Club and indication of correct age. Correct spelling and suitable capitals. Club may be lower case. Allow follow through from DB3 |                                             |                               |      |  |  |  |  |  |  |
| 2                                                                           | 2 Correct 4 records                                          | Correct 4 records. Allow follow through provided not all records. No truncation.                                                                                                    |                                             |                               |      |  |  |  |  |  |  |
| 3                                                                           | Fields FName, LName, Age and Town only in correct order      |                                                                                                    |                                             |                               |      |  |  |  |  |  |  |
| 2                                                                           | Suitable customisation of LName and FName                    |                                                                                                    |                                             |                               |      |  |  |  |  |  |  |
| Ę                                                                           | Candidate name,<br>database report.                          | Candidate name, Candidate number and Centre number, in page footer of database report.                                                                                                    |                                             |                               |      |  |  |  |  |  |  |
| ė                                                                           | Appropriate layou<br>for purpose (all o                      | ut of columns and<br>f above). Must ha                                                                                                    | lines. (Suitable spa<br>ve correct records. | acing between items). Fitness | 1    |  |  |  |  |  |  |
|                                                                             |                                                              |                                                                                                    |                                             | Total for Task DB4            | 6    |  |  |  |  |  |  |

| DB5       Image: Second Second S | DB5       Image: state of the state of the | UNNERS  Runners Data Entry Form  RegNo  RegNo  RegNo  Stret Mame Dib Age 14  Stret 33 Butcher Lane Fown Southampton Post Code S032 75D Club S1  rdt I I I I I I I I I I I I I I I I I I I                                                                                                    |                                                                              |       |  |  |  |  |  |  |  |  |
|----------------------------------------------------------------------------------------------------|----------------------------------------------------------------------------------------------------|----------------------------------------------------------------------------------------------------|------------------------------------------------------------------------------|-------|--|--|--|--|--|--|--|--|
| Task       Answer       Mark         1       Screen shot of data entry form showing title bar and navigation in data view.       1         2       Suitable title for data entry form - should include "runner". Do not accept just       1         3       All 8 fields present.       1         4       Field labels FName, LName and PCode customised appropriately       1         5       Task       Narks can be awarded from design view         DB6         Marks can be awarded from design view         Image CubbName Trainer Phone         Christopher Bancoft 17       Southampton Central Jachy James 19223 383383         Jill Lockyer 15 Portsmouth       Alar Franks 09933 636363         Jill Lockyer 15 Portsmouth       Alar Franks 09933 636363         Jill Lockyer 15 Portsmouth       Alar Franks 09933 636363         Astes one field from each table (One of FName, LName and Age AND one of ClubName, Trainer, Phone only. No         Astes one field from each table (One of FName, LName and Age AND one of ClubName, Trainer, Phone only. No         1       Correct 4 records (or <18 in design view)       1         2       At least one field from each table (One of FName, LName and Age AND one of ClubName, Trainer, Phone only. No       1         3       Correct of fields FName, LName, Age, ClubName, Tra                                                                                                    | Task       Image: Second second second | UNNERS  RegNo RegNo Notation RegNo RegNo R |                                                                              |       |  |  |  |  |  |  |  |  |
| Image: Subset of Interference of Floate Entry Form         Image: Subset of Interference of Floate Entry Form         Image: Subset of Interference of Floate Entry Form         Suitable cipitalisation. Correct spelling.         1       Screen shot of data entry form showing title bar and navigation in data view.       1         2       Suitable title for data entry form showing title bar and navigation in data view.       1         3       Suitable title for data entry form - should include "runner". Do not accept just       1         3       All 8 fields present.       1         4       Field labels FName, LName and PCode customised appropriately       1         DB6         Marks can be awarded from design view         Image: ClubName Trainer Phone         Christopher Bancroft 17 Southampton Central Jackyn James 09223 383383         Mohammed Dib       14 Southampton Central Jackyn James 09223 383383         Mohammed Dib       14 Southampton Central Jackyn James 09223 383383         Mohammed Dib       14 Southampton Central Jackyn James 09223 383383         Jane Flever 15 Portsmouth       Alan Franks 09933 636363         Chariotte Harries 16 Portsmouth       Alan Franks 09933 636363         Mark       1       Correct 4 records (or <18 in design view)       1                                                                                                    | Task       Image: Suitable title for control of date of the second second | UNNERS  Runners Data Entry Form  RegNo  Girst Name Mohammed Last Name Dib Age 14 Street 93 Butcher Lane Fown Southampton Post Code S032 7SD Club S1                                                                                                    |                                                                              |       |  |  |  |  |  |  |  |  |
| Before the second second seco    | Task       Image: Second second second | Runners Data Entry Form         RegNo          ⓐ<br>[rist Name          Mohammed<br>.ast Name          〕         b<br>.ast Name          Dib<br>.ast Name          Dib                                                                                                    |                                                                              |       |  |  |  |  |  |  |  |  |
| Task       Answer       Mark         1       Screen shot of data entry form showing title bar and navigation in data view.       1         2       Suitable title for data entry form showing title bar and navigation in data view.       1         3       All 8 fields present.       1         4       Field labels FName, LName and PCode customised appropriately       1         DB6       Marks can be awarded from design view         DB6       Marks can be awarded from design view         Task       Answer       Mark         1         All 8 fields present.       1         4         DB6       Marks can be awarded from design view         Task       Narks can be awarded from design view         Task       Answer       Mark         1         Marks         DB6       Marks can be awarded from design view         Task       Answer       Mark         1       Correct 4 records (or <18 in design view)       1         2       At least one field from each table (One of FName, LName and Age AND one of ClubName, Trainer, Phone).       1         3       Correct 4                                                                                                    | Task       Image: Second second second | RegNo     Image: Constraint of the second second seco                           |                                                                              |       |  |  |  |  |  |  |  |  |
| Task       Mark         Mark       Answer       Mark         1       Screen shot of data entry form showing title bar and navigation in data view.       1         2       Suitable title for data entry form - should include "runner". Do not accept just<br>"Runners". Suitable capitalisation. Correct spelling.       1         3       All 8 fields present.       1         4       Field labels FName, LName and PCode customised appropriately       1         DB6         Marks can be awarded from design view         DB6         Marks frame, LName Age ClubNampton Central Jaclyn James 09223 383838         Jaclyn James 09223 383838         Jail Lockyer 15 Portsmouth Alan Franks 09933 63363         Jask       Answer       Mark         A Last one field from each table (One of FName, LName and Age AND one of ClubName, Trainer, Phone).         1         At least one field from each table (One of FName, LName and Age AND one of ClubName, Trainer, Phone).       1         2       At least one field from each table (One of FName, LName and Age AND one of ClubName, Trainer, Phone only. No       1         3       Correct of fields FName, LName, Age, ClubName, Trainer, Phone only. No       1         4       Correc                                                                                                    | Task       Screen shot of dat         1       Screen shot of dat         2       Suitable title for of "Runners". Suitab         3       All 8 fields presen         4       Field labels FNam         DB6       Marks can be av         FName         Christoph         Mohamm       Jill         Charlotte       At least one field                                                                                                    | Instrume Monammed Last Name Dib Last Name Dib Street 93 Butcher Lane Fown Southampton Post Code \$032 75D Club \$1                                                                                                    |                                                                              |       |  |  |  |  |  |  |  |  |
| Image Intermediate Intermediate Intermed    | Task       Screen shot of dat         1       Screen shot of dat         2       Suitable title for of "Runners". Suitable         3       All 8 fields presen         4       Field labels FNam         DB6       Marks can be av         FName         Christoph         Mohamm       Jill         Charlotte       At least one field                                                                                                    | Age 14<br>Street 93 Butcher Lane<br>Fown Southampton<br>Post Code 5032 7SD<br>Club S1<br>ord: I I I I I I I I I I I I I I I I I I I                                                                                                    |                                                                              |       |  |  |  |  |  |  |  |  |
| Task       Answer       Mark         1       Screen shot of data entry form showing tille bar and navigation in data view.       1         2       Suitable tille for data entry form - should include "runner". Do not accept just<br>"Runners". Suitable capitalisation. Correct spelling.       1         3       All 8 fields present.       1         4       Field labels FName, LName and PCode customised appropriately       1         DB6         Marks can be awarded from design view         DB6         Image ClubName Trainer Phone<br>Christopher Bancroft 17 Southampton Central Jaclyn James 09223 383838<br>Mohammed Dib 14 Southampton Central Jaclyn James 09223 383838<br>Jill Charlotte Harries 16 Portsmouth Alan Franks 09933 636363         Task       Answer       Mark         1       Correct 4 records (or <18 in design view)       1         2       At least one field from each table (One of FName, LName and Age AND one of<br>ClubName, Trainer, Phone).       1         3       Correct 6 fields FName, LName, Age, ClubName, Trainer, Phone only. No       1         4       Correct order of fields (as given above)       1         4       Correct order of fields (as given above)       1                                                                                                    | Task       Screen shot of dat         1       Screen shot of dat         2       Suitable title for of "Runners". Suitable         3       All 8 fields presen         4       Field labels FNam         DB6       Marks can be aw         FName         Christoph         Mohamm       Jill         Charlotte       At least one field                                                                                                    | rd: It I I I I I I I I I I I I I I I I I I                                                                                                    |                                                                              |       |  |  |  |  |  |  |  |  |
| Task Interview Interview Intervie    | Task       Screen shot of dat         1       Screen shot of dat         2       Suitable title for of "Runners". Suitab         3       All 8 fields presen         4       Field labels FNam         DB6       Marks can be av         FName         Christoph         Mohamm       Jill         Charlotte       At least one field                                                                                                    | Post Code 5032 75D<br>Club 51                                                                                                    |                                                                              |       |  |  |  |  |  |  |  |  |
| Task       Answer       Mark         1       Screen shot of data entry form showing title bar and navigation in data view.       1         2       Suitable title for data entry form - should include "runner". Do not accept just<br>"Runners". Suitable capitalisation. Correct spelling.       1         3       All 8 fields present.       1         4       Field labels FName, LName and PCode customised appropriately       1         5       Total for Task DB5       4         7       DB6       Marks can be awarded from design view         DB6         Task       PB6         Christopher Bancroft 17 Southampton Central Jaclyn James [09223 383838]<br>Mohammed Dib         Marks         Marks         Task       Answer         Mark         1       Correct 4 records (or <18 in design view)       1         2       At least one field from each table (One of FName, LName and Age AND one of<br>ClubName, Trainer, Phone).       1         2       At least one field FName, LName, Age, ClubName, Trainer, Phone only. No       1         3       Correct 6 fields FName, LName, Age, ClubName, Trainer, Phone only. No       1         4       Correct of fields (as given above)       1 <th>Task       Screen shot of dat         1       Screen shot of dat         2       Suitable title for of "Runners". Suitable         3       All 8 fields presen         4       Field labels FNam         DB6       Marks can be aw         FName         Christoph         Mohamm         Jill         Charlotte         1       Correct 4 records         At least one field</th> <td>rd: 【▲ ▲ ▲ 1 ● ● ● ● ★ of 27</td> <th></th> <td></td>                                                                                                    | Task       Screen shot of dat         1       Screen shot of dat         2       Suitable title for of "Runners". Suitable         3       All 8 fields presen         4       Field labels FNam         DB6       Marks can be aw         FName         Christoph         Mohamm         Jill         Charlotte         1       Correct 4 records         At least one field                                                                                                    | rd: 【▲ ▲ ▲ 1 ● ● ● ● ★ of 27                                                                                                    |                                                                              |       |  |  |  |  |  |  |  |  |
| Task       Answer       Mark         1       Screen shot of data entry form showing title bar and navigation in data view.       1         2       Suitable title for data entry form - should include "runner". Do not accept just<br>"Runners". Suitable capitalisation. Correct spelling.       1         3       All 8 fields present.       1         4       Field labels FName, LName and PCode customised appropriately       1         DB6       Marks can be awarded from design view       1         DB6         Marks can be awarded from design view         Tainer Phone         Christopher Bancroft 17       Southampton Central Jaclyn James 09223 383838         Jill       Lockyer 15       Dotsmouth         All A Franks       09933 636363         Jill       Lockyer 15       1         Charlotte       Harries       1         1       Correct 4 records (or <18 in design view)       1         2       At least one field from each table (One of FName, LName and Age AND one of<br>ClubName, Trainer, Phone).       1         2       At least one field from each table (One of FName, LName and Age AND one of<br>ClubName, Trainer, Phone).       1         3       Correct or der of fields (as given above)       1         4       Correct order of fields (as given above)                                                                                                    | Task       Screen shot of dat         1       Screen shot of dat         2       Suitable title for of         3       All 8 fields presen         4       Field labels FNam         DB6       Marks can be av         FName         Christoph         Mohamm       Jill         Charlotte       At least one field                                                                                                    | vrd: 1 1 1 1 1 27                                                                                                    |                                                                              |       |  |  |  |  |  |  |  |  |
| Task       Answer       Mark         1       Screen shot of data entry form showing title bar and navigation in data view.       1         2       Suitable title for data entry form - should include "runner". Do not accept just<br>"Runners". Suitable capitalisation. Correct spelling.       1         3       All 8 fields present.       1         4       Field labels FName, LName and PCode customised appropriately       1         DB6       Marks can be awarded from design view       1         DB6         Marks can be awarded from design view         Task         Phame Age       Trainer         Db1       14 Southampton Central Jackyn James 09223 383838<br>Mohammed Dib         Jill       Lockyer       15 Portsmouth         Alan Franks       09933 636363         Jill       Lockyer       1         At least one field from each table (One of FName, LName and Age AND one of ClubName, Trainer, Phone).       1         2       At least one field from each table (One of FName, LName and Age AND one of ClubName, Trainer, Phone).       1         3       Correct of fields FName, LName, Age, ClubName, Trainer, Phone only. No       1         4       Correct order of fields (as given above)       1                                                                                                    | Task       Screen shot of dat         1       Screen shot of dat         2       Suitable title for of         3       All 8 fields presen         4       Field labels FNam         DB6       Marks can be aw         FName         Christoph         Mohamm       Jill         Charlotte       At least one field                                                                                                    | rd: 1 1 1 1 1 27                                                                                                    |                                                                              |       |  |  |  |  |  |  |  |  |
| Task     Answer     Mark       1     Screen shot of data entry form showing title bar and navigation in data view.     1       2     Suitable title for data entry form - should include "runner". Do not accept just "Runners". Suitable capitalisation. Correct spelling.     1       3     All 8 fields present.     1       4     Field labels FName, LName and PCode customised appropriately     1       DB6     Marks can be awarded from design view     1       DB6       FName LName Age ClubName Trainer Phone<br>Christopher Bancroft 17 Southampton Central Jaclyn James 09223 38383<br>Jill Lockyer 15 Portsmouth Alan Franks 09933 636363       Jill Lockyer 15 Portsmouth Alan Franks 09933 636363     1       Correct 4 records (or <18 in design view)     1       2     At least one field from each table (One of FName, LName and Age AND one of ClubName, Trainer, Phone).     1       3     Correct of fields FName, LName, Age, ClubName, Trainer, Phone only. No truncation.     1                                                                                                    | Task         1       Screen shot of dat         2       Suitable title for of         3       All 8 fields presen         4       Field labels FNam         DB6       Marks can be aw         FName         Christoph         Mohamm       Jill         Charlotte       At least one field                                                                                                    |                                                                                                    |                                                                              |       |  |  |  |  |  |  |  |  |
| Task       Answer       Mark         1       Screen shot of data entry form showing title bar and navigation in data view.       1         2       Suitable title for data entry form - should include "runner". Do not accept just "Runners". Suitable capitalisation. Correct spelling.       1         3       All 8 fields present.       1         4       Field labels FName, LName and PCode customised appropriately       1         7       Total for Task DB5       4         DB6       Marks can be awarded from design view       1         DB6         FName LName Age ClubName Trainer Phone         Christopher Bancroft 17 Southampton Central Jaclyn James 09223 38383         Jill       Lockyer 15 Portsmouth       Alan Franks 09933 636363         Task       Answer         Mark       1       Correct 4 records (or <18 in design view)       1         2       At least one field from each table (One of FName, LName and Age AND one of ClubName, Trainer, Phone).       1         3       Correct 6 fields FName, LName, Age, ClubName, Trainer, Phone only. No truncation.       1         4       Correct of fields (as given above)       1       1                                                                                                    | Task1Screen shot of dat2Suitable title for of<br>"Runners". Suitable3All 8 fields presen4Field labels FNamDB6Marks can be awFName<br>Christoph<br>Mohamm<br>Jill<br>CharlotteTask1Correct 4 records<br>At least one field                                                                                                    |                                                                                                    |                                                                              |       |  |  |  |  |  |  |  |  |
| Task       Answer       Mark         1       Screen shot of data entry form showing title bar and navigation in data view.       1         2       Suitable title for data entry form - should include "runner". Do not accept just "Runners". Suitable capitalisation. Correct spelling.       1         3       All 8 fields present.       1         4       Field labels FName, LName and PCode customised appropriately       1         DB6       Marks can be awarded from design view         DB6         FName LName Age ClubName Trainer Phone         Christopher Bancroft 17 Southampton Central Jaclyn James 09223 383838         Jill       Lockyer 15 Portsmouth       Alan Franks 09933 636363         Task       Answer         Mark         Answer       Mark         1       Correct 4 records (or <18 in design view)       1         Correct 4 records (or <18 in design view)         At least one field from each table (One of FName, LName and Age AND one of ClubName, Trainer, Phone).       1         Correct 6 fields FName, LName, Age, ClubName, Trainer, Phone only. No truncation.       1         Correct of fields (as given above)       1                                                                                                    | Task       1       Screen shot of dat         1       Screen shot of dat         2       Suitable title for of         3       All 8 fields presen         4       Field labels FNam         DB6       Marks can be aw         FName       Christoph         Mohamm       Jill         Charlotte       All 8 fields presen         4       For the state of the state of the stat                                                                                                    | -                                                                                                    |                                                                              |       |  |  |  |  |  |  |  |  |
| 1       Screen shot of data entry form showing title bar and navigation in data view.       1         2       Suitable title for data entry form - should include "runner". Do not accept just<br>"Runners". Suitable capitalisation. Correct spelling.       1         3       All 8 fields present.       1         4       Field labels FName, LName and PCode customised appropriately       1         Total for Task DB5         4       Be         Marks can be awarded from design view         DB6         FName LName Age ClubName Trainer Phone         Christopher Bancroft       17 Southampton Central Jaclyn James 09223 383838         Jill       Lockyer       15 Portsmouth         Ala Franks       09933 636363         Task         Answer         Mark       1         Correct 4 records (or <18 in design view)         1       2       At least one field from each table (One of FName, LName and Age AND one of ClubName, Trainer, Phone).       1         2       Correct 6 fields FName, LName, Age, ClubName, Trainer, Phone only. No truncation.       1         4       Correct order of fields (as given above)       1                                                                                                    | 1       Screen shot of dat         2       Suitable title for of "Runners". Suitab         3       All 8 fields presen         4       Field labels FNam         DB6       Marks can be av         FName         Christoph         Mohamm       Jill         Charlotte       At least one field                                                                                                    | Answer                                                                                                    |                                                                              | Mark  |  |  |  |  |  |  |  |  |
| 2       Suitable title for data entry form - should include "runner". Do not accept just<br>"Runners". Suitable capitalisation. Correct spelling.       1         3       All 8 fields present.       1         4       Field labels FName, LName and PCode customised appropriately       1         Total for Task DB5         4       Marks can be awarded from design view         DB6         Marks can be awarded from design view         DB6         FName LName Age ClubName Trainer Phone<br>Christopher Bancroft 17 Southampton Central Jaclyn James 09223 38388<br>Mohammed Dib 14 Southampton Central Jaclyn James 09223 38388<br>Jill Lockyer 15 Portsmouth Alan Franks 09933 636363         Task       Answer       Mark         1       Correct 4 records (or <18 in design view)       1         2       At least one field from each table (One of FName, LName and Age AND one of<br>ClubName, Trainer, Phone).       1         Correct 6 fields FName, LName, Age, ClubName, Trainer, Phone only. No<br>truncation.       1         4         A correct order of fields (as given above)       1                                                                                                    | 2 Suitable title for c<br>"Runners". Suitable<br>3 All 8 fields presen<br>4 Field labels FNam<br>DB6 Marks can be av<br>FName<br>Christoph<br>Mohamm<br>Jill<br>Charlotte<br>1 Correct 4 records<br>At least one field                                                                                                    | entry form showing title ba                                                                                                    | ar and navigation in data view.                                              | 1     |  |  |  |  |  |  |  |  |
| 1       All 8 fields present.       1         4       Field labels FName, LName and PCode customised appropriately       1         Total for Task DB5       4         DB6       Marks can be awarded from design view         DB6         FName LName Age ClubName Trainer Phone<br>Christopher Bancroft 17 Southampton Central Jaclyn James 09223 38388<br>Mohammed Dib 14 Southampton Central Jaclyn James 09223 38388<br>Jill Lockyer 15 Portsmouth Alan Franks 09933 636363         Task         Amswer       Mark         1       Correct 4 records (or <18 in design view)       1         2       At least one field from each table (One of FName, LName and Age AND one of<br>ClubName, Trainer, Phone).       1         3       Correct 6 fields FName, LName, Age, ClubName, Trainer, Phone only. No<br>truncation.       1         4       Correct order of fields (as given above)       1                                                                                                    | 3       All 8 fields presen         4       Field labels FNam         DB6       Marks can be av         FName         Christoph         Mohamm         Jill         Charlotte         Task         1         Correct 4 records         At least one field                                                                                                    | ita entry form - should inclu                                                                                                    | Ide "runner". Do not accept just                                             | 1     |  |  |  |  |  |  |  |  |
| 3       An o holds present:       1         4       Field labels FName, LName and PCode customised appropriately       1         Total for Task DB5       4         DB6       Marks can be awarded from design view         DB6         FName LName Age ClubName Trainer Phone<br>Christopher Bancroft 17 Southampton Central Jaclyn James 09223 383838<br>Mohammed Dib 14 Southampton Central Jaclyn James 09223 383838<br>Jill Lockyer 15 Portsmouth Alan Franks 09933 636363         Task       Answer       Mark         1       Correct 4 records (or <18 in design view)       1         2       At least one field from each table (One of FName, LName and Age AND one of<br>ClubName, Trainer, Phone).       1         3       Correct 6 fields FName, LName, Age, ClubName, Trainer, Phone only. No<br>truncation.       1         4       Correct order of fields (as given above)       1                                                                                                    | 4       Field labels FNam         DB6       Marks can be av         FName         Christoph         Mohamm         Jill         Charlotte         1         Correct 4 records         At least one field                                                                                                    | e capitalisation. Correct spe                                                                                                    | ining.                                                                       | 1     |  |  |  |  |  |  |  |  |
| Total for Task DB5       4         DB6       Marks can be awarded from design view       Image: ClubName in the residence of the test of the test of test of test                                              | DB6       Marks can be av         FName       Christoph         Christoph       Mohamm         Jill       Charlotte         Task       1         Correct 4 records         At least one field                                                                                                    | All o field labels EName. I Name and PCode customised appropriately.                                                                                                    |                                                                              |       |  |  |  |  |  |  |  |  |
| DB6       Marks can be awarded from design view         DB6       Marks can be awarded from design view         DB6       FName       LName Age       ClubName       Trainer       Phone         Christopher       Bancroft       17       Southampton Central Jaclyn James       09223       383838         Mohammed       Dib       14       Southampton Central Jaclyn James       09223       383838         Jill       Lockyer       15       Portsmouth       Alan Franks       09933       636633         Task       Answer       Mark         1       Correct 4 records (or <18 in design view)       1         2       At least one field from each table (One of FName, LName and Age AND one of ClubName, Trainer, Phone).       1         3       Correct 6 fields FName, LName, Age, ClubName, Trainer, Phone only. No truncation.       1         4       Correct order of fields (as given above)       1                                                                                                    | DB6       Marks can be av         FName       Christoph         Christoph       Mohamm         Jill       Charlotte         Task       1         Correct 4 records       At least one field                                                                                                    | Total for Task DP5                                                                                                    |                                                                              |       |  |  |  |  |  |  |  |  |
| DB0       Marks can be awarded from design view         Imarks can be awarded from design view       Imarks can be awarded from design view         FName       LName       Age       ClubName       Trainer       Phone         Christopher       Bancroft       17       Southampton Central Jaclyn James       09223 383838         Mohammed Dib       14       Southampton Central Jaclyn James       09223 383838         Jill       Lockyer       15       Portsmouth       Alan Franks       09933 636363         Task       Answer       Mark       Alan Franks       09933 636363       1         1       Correct 4 records (or <18 in design view)       1       1         2       At least one field from each table (One of FName, LName and Age AND one of ClubName, Trainer, Phone).       1         3       Correct 6 fields FName, LName, Age, ClubName, Trainer, Phone only. No truncation.       1         4       Correct order of fields (as given above)       1                                                                                                    | FName         FName         Christoph         Mohamm         Jill         Charlotte         Task         1        Correct 4 records         At least one field                                                                                                    | arded from design view                                                                                                    |                                                                              | -     |  |  |  |  |  |  |  |  |
| DB6         FName       LName       Age       ClubName       Trainer       Phone         Christopher       Bancroft       17       Southampton Central       Jaclyn James       09223       383838         Mohammed       Dib       14       Southampton Central       Jaclyn James       09223       383838         Jill       Lockyer       15       Portsmouth       Alan Franks       09933       636363         Charlotte       Harries       16       Portsmouth       Alan Franks       09933       636363         Charlotte       Harries       16       Portsmouth       Alan Franks       09933       636363         Task       Correct 4 records (or <18 in design view)                                                                                                    | FName         Christoph         Mohamm         Jill         Charlotte         1         Correct 4 records         At least one field                                                                                                    | arded from design view                                                                                                    |                                                                              |       |  |  |  |  |  |  |  |  |
| DB6         FName       LName       Age       ClubName       Trainer       Phone         Christopher       Bancroft       17       Southampton Central       Jaclyn       James       09223       383838         Mohammed       Dib       14       Southampton Central       Jaclyn       James       09223       383838         Jill       Lockyer       15       Portsmouth       Alan Franks       09933       636633         Charlotte       Harries       16       Portsmouth       Alan Franks       09933       636363         Task       Correct 4 records (or <18 in design view)                                                                                                    | FName         Christoph         Mohamm         Jill         Charlotte         1         Correct 4 records         At least one field                                                                                                    |                                                                                                    |                                                                              |       |  |  |  |  |  |  |  |  |
| FNameLNameAgeClubNameTrainerPhoneChristopherBancroft17Southampton CentralJaclyn James09223383838MohammedDib14Southampton CentralJaclyn James09223383838JillLockyer15PortsmouthAlan Franks09933636363CharlotteHarries16PortsmouthAlan Franks09933636363CharlotteHarries16PortsmouthAlan Franks09933636363Correct 4 records (or <18 in design view)1112At least one field from each table (One of FName, LName and Age AND one of<br>ClubName, Trainer, Phone).113Correct 6 fields FName, LName, Age, ClubName, Trainer, Phone only. No<br>truncation.114Correct order of fields (as given above)11                                                                                                    | FName         Christoph         Mohamm         Jill         Charlotte         Task         1         Correct 4 records         At least one field                                                                                                    | DB6                                                                                                    |                                                                              |       |  |  |  |  |  |  |  |  |
| Christopher Bancroft 17 Southampton Central Jaclyn James 09223 383838<br>Mohammed DibMohammed Dib14 Southampton Central Jaclyn James 09223 383838<br>JillJillLockyer15 PortsmouthAlan Franks09933 636363CharlotteHarries16 PortsmouthAlan Franks09933 636363TaskAnswerMark1Correct 4 records (or <18 in design view)12At least one field from each table (One of FName, LName and Age AND one of<br>ClubName, Trainer, Phone).13Correct 6 fields FName, LName, Age, ClubName, Trainer, Phone only. No<br>truncation.14Correct order of fields (as given above)1                                                                                                    | Task<br>1 Correct 4 records<br>At least one field                                                                                                    | LName Age ClubName                                                                                                    | Trainer Phone                                                                |       |  |  |  |  |  |  |  |  |
| Integration Central Jackyn James 09223 30303JillLockyer15 PortsmouthAlan Franks09933 636363CharlotteHarries16 PortsmouthAlan Franks09933 636363TaskAnswerMark1Correct 4 records (or <18 in design view)12At least one field from each table (One of FName, LName and Age AND one of<br>ClubName, Trainer, Phone).13Correct 6 fields FName, LName, Age, ClubName, Trainer, Phone only. No<br>truncation.14Correct order of fields (as given above)1                                                                                                    | Task<br>1 Correct 4 records<br>At least one field                                                                                                    | r  Bancrott  1/ Southampton Centr                                                                                                    | al Jaciyn James 09223 383838                                                 |       |  |  |  |  |  |  |  |  |
| CharlotteHarries16PortsmouthAlan Franks09933 636363TaskAnswerMark1Correct 4 records (or <18 in design view)12At least one field from each table (One of FName, LName and Age AND one of<br>ClubName, Trainer, Phone).13Correct 6 fields FName, LName, Age, ClubName, Trainer, Phone only. No<br>truncation.14Correct order of fields (as given above)1                                                                                                    | Task<br>1 Correct 4 records<br>At least one field                                                                                                    | Lockver 15 Portsmouth                                                                                                    | Alan Franks 09933 636363                                                     |       |  |  |  |  |  |  |  |  |
| TaskAnswerMark1Correct 4 records (or <18 in design view)12At least one field from each table (One of FName, LName and Age AND one of<br>ClubName, Trainer, Phone).13Correct 6 fields FName, LName, Age, ClubName, Trainer, Phone only. No<br>truncation.14Correct order of fields (as given above)1                                                                                                    | Task<br>1 Correct 4 records<br>At least one field                                                                                                    | Harries 16 Portsmouth                                                                                                    | Alan Franks 09933 636363                                                     |       |  |  |  |  |  |  |  |  |
| TaskAnswerMark1Correct 4 records (or <18 in design view)12At least one field from each table (One of FName, LName and Age AND one of<br>ClubName, Trainer, Phone).13Correct 6 fields FName, LName, Age, ClubName, Trainer, Phone only. No<br>truncation.14Correct order of fields (as given above)1                                                                                                    | Task1Correct 4 recordsaAt least one field                                                                                                    |                                                                                                    | · · ·                                                                        |       |  |  |  |  |  |  |  |  |
| TaskAnswerMark1Correct 4 records (or <18 in design view)12At least one field from each table (One of FName, LName and Age AND one of<br>ClubName, Trainer, Phone).13Correct 6 fields FName, LName, Age, ClubName, Trainer, Phone only. No<br>truncation.14Correct order of fields (as given above)1                                                                                                    | 1 Correct 4 records                                                                                                    | <b>A</b>                                                                                                    |                                                                              | Maria |  |  |  |  |  |  |  |  |
| 1       Correct 4 records (or < 18 in design view)       1         2       At least one field from each table (One of FName, LName and Age AND one of ClubName, Trainer, Phone).       1         3       Correct 6 fields FName, LName, Age, ClubName, Trainer, Phone only. No truncation.       1         4       Correct order of fields (as given above)       1                                                                                                    | At least one field                                                                                                    | Answer                                                                                                    |                                                                              | Mark  |  |  |  |  |  |  |  |  |
| 2       At least one field from each table (one of Fivame, Livame and Age AND one of ClubName, Trainer, Phone).       1         3       Correct 6 fields FName, LName, Age, ClubName, Trainer, Phone only. No truncation.       1         4       Correct order of fields (as given above)       1                                                                                                    |                                                                                                    |                                                                                                    | no. I Namo and Ago AND and of                                                | 1     |  |  |  |  |  |  |  |  |
| 3       Correct 6 fields FName, LName, Age, ClubName, Trainer, Phone only. No       1         4       Correct order of fields (as given above)       1                                                                                                    | 2 ClubName Traine                                                                                                    | or <18 in design view)                                                                                                    | , At least one field from each table (One of FName, LName and Age AND one of |       |  |  |  |  |  |  |  |  |
| 3     truncation.     1       4     Correct order of fields (as given above)     1                                                                                                    | Correct 6 fields FN                                                                                                    | or <18 in design view)<br>om each table (One of FNa<br>Phone)                                                                                                    | ClubName, Trainer, Phone).                                                   |       |  |  |  |  |  |  |  |  |
| 4 Correct order of fields (as given above)                                                                                                    | <sup>3</sup> truncation.                                                                                                    | or <18 in design view)<br>fom each table (One of FNa<br>, Phone).<br>ame, LName, Age, ClubNam                                                                                                    | Correct 6 fields FName, LName, Age, ClubName, Trainer, Phone only. No        |       |  |  |  |  |  |  |  |  |
|                                                                                                    | 4 Correct order of f                                                                                                    | or <18 in design view)<br>fom each table (One of FNa<br>, Phone).<br>ame, LName, Age, ClubNam                                                                                                    | e, framer, Phone only. No                                                    | 1     |  |  |  |  |  |  |  |  |
| Total for Task DB6 4                                                                                                    |                                                                                                    | or <18 in design view)<br>om each table (One of FNa<br>, Phone).<br>ame, LName, Age, ClubNam<br>elds (as given above)                                                                                                    |                                                                              | 1     |  |  |  |  |  |  |  |  |
|                                                                                                    |                                                                                                    | or <18 in design view)<br>rom each table (One of FNa<br>, Phone).<br>ame, LName, Age, ClubNam<br>elds (as given above)                                                                                                    | Total for Task DB6                                                           | 4     |  |  |  |  |  |  |  |  |
| Total for Activity 2: 26 marks                                                                                                    |                                                                                                    | or <18 in design view)<br>om each table (One of FNa<br>, Phone).<br>ame, LName, Age, ClubNam<br>elds (as given above)                                                                                                    | Total for Task DB6                                                           | 4     |  |  |  |  |  |  |  |  |

|      | Activity 3: Using Word Processing Software                                                                                                    |      |  |  |  |  |  |
|------|----------------------------------------------------------------------------------------------------|------|--|--|--|--|--|
| WP1  | Marking points 1 - 8 may be awarded from WP1 or WP2 if no merge fields shown.                                                                                                    | Must |  |  |  |  |  |
|      | nave at least one merge field for marking points 9 - 13.                                                                                                    |      |  |  |  |  |  |
|      |                                                                                                    |      |  |  |  |  |  |
|      | (magent)                                                                                                    |      |  |  |  |  |  |
|      | LEISURE PARK                                                                                                    |      |  |  |  |  |  |
|      | 10. January 2011                                                                                                    |      |  |  |  |  |  |
|      | <title» <lastname»<br="" <tistname»=""><commany=< td=""><td></td></commany=<></title»>                                                                                                    |      |  |  |  |  |  |
|      | «Address1»<br>«Address2»<br>«PCode»                                                                                                    |      |  |  |  |  |  |
|      | Dear «Title» «LastName»                                                                                                    |      |  |  |  |  |  |
|      | Smarts Leisure Park is delighted to announce that we are holding a Sponsored Fun Run to support<br>local children's charties. The event will take place on Sunday 24 April 2011 starting at 2.30. The<br>run will follow a 10 mile route around the Leisure Park. We already have over 100 entrants with<br>ages ranging from 14 to 66. We will also be holding a younger person's event with a 1 mile walk<br>around the nature trail at Smarts Leisure Park. This will be open to children under 10. |      |  |  |  |  |  |
|      | We already have a number of local organisations who have indicated their willingness to support<br>this activity. Some have offered to donate prizes and free gifts for the participants. We have so far                                                                                                    |      |  |  |  |  |  |
|      | <ul> <li>received orters of support with the tollowing prizes.</li> <li>Free weekend family pass to Smarts Leisure Park donated by Max Smarts</li> <li>30 minute flight for two over the south coast</li> </ul>                                                                                                    |      |  |  |  |  |  |
|      | Family meal for two adults and two chuloren at Union Cate restaurant     I am writing bask you whether you would be writing to support this activity. Any help you can give                                                                                                    |      |  |  |  |  |  |
|      | supported by these local charities includes helping bereaved children by providing holidays and<br>days out.                                                                                                    |      |  |  |  |  |  |
|      | Yours sincerely                                                                                                    |      |  |  |  |  |  |
|      | Caitlin Donavon<br>Manager – Smarts Leisure Park                                                                                                    |      |  |  |  |  |  |
|      |                                                                                                    |      |  |  |  |  |  |
| Task | Answer                                                                                                    | Mark |  |  |  |  |  |
| 1    | Letterhead template as given used for letter                                                                                                    | 1    |  |  |  |  |  |
| •    | Date: 10 - 14 January 2011.                                                                                                    | •    |  |  |  |  |  |
| 2    | Must have year.                                                                                                    | 1    |  |  |  |  |  |
| 2    | <sup>2</sup> Any acceptable UK format. Do not accept TH format eg $11^{\text{TH}}$                                                                                                    |      |  |  |  |  |  |
|      | Ignore day if correct                                                                                                    |      |  |  |  |  |  |
| 2    | Date entered below letterhead and above text of letter, left or right aligned. No                                                                                                    |      |  |  |  |  |  |
| 3    | other text on same line. One blank line space above and below date if text is                                                                                                    | I    |  |  |  |  |  |
| 4    | Attempt at single recipient details, top or bottom, left only                                                                                                    | 1    |  |  |  |  |  |
| 5    | Text of letter conjed from DRAFT data file. Penalise if "Draft" included                                                                                                    | 1    |  |  |  |  |  |
| 6    | Yours sincerely as complimentary close below text of letter                                                                                                    | 1    |  |  |  |  |  |
| 0    | Caitlin Donavon, Manager (of) Smarts Leisure (Park) below "Yours sincerely".                                                                                                    | •    |  |  |  |  |  |
|      | Must have space for signature between "Yours sincerely" and "Caitlin                                                                                                    |      |  |  |  |  |  |
| 7    | Donavon"                                                                                                    | 1    |  |  |  |  |  |
|      | Suitably spaced.                                                                                                    |      |  |  |  |  |  |
| 8    | Inclusion of suitable subject in appropriate location. Do not accept "Subject:                                                                                                    | 1    |  |  |  |  |  |
|      | Any 2 merge fields from SPONSORS spreadsheet in address and salutation.                                                                                                    |      |  |  |  |  |  |
| 9    | Accept Address block/Greeting line provided that WP2 shows use of two fields                                                                                                    | 1    |  |  |  |  |  |
|      | Address                                                                                                    |      |  |  |  |  |  |
|      | «Title» «Firstname» «Lastname»                                                                                                    |      |  |  |  |  |  |
|      | «Company»                                                                                                    |      |  |  |  |  |  |
| 10   | «Address1»                                                                                                    | 1    |  |  |  |  |  |
|      | «Address2»                                                                                                    |      |  |  |  |  |  |
|      | erroot use of morge fields. Check WD2 if Address black used. Check for spaces                                                                                                    |      |  |  |  |  |  |
|      | Dear "Titles "I astnames - check that brackets are removed and space left after                                                                                                    |      |  |  |  |  |  |
| 11   | Dear and between «Title» and «Lastname»                                                                                                    | 1    |  |  |  |  |  |
| 12   | Consistent font and style for letter. Allow enhancements for subject line if                                                                                                    | 1    |  |  |  |  |  |
| . –  | ,                                                                                                    | i    |  |  |  |  |  |

|    | present.                                                          |    |
|----|-------------------------------------------------------------------|----|
| 13 | Overall fitness for purpose (all above plus no unnecessary info). | 1  |
|    | Total for Task WP1                                                | 13 |

|                            | Activity 3: Using Word Processing Software                                                                                                    |       |  |  |  |  |  |
|----------------------------|----------------------------------------------------------------------------------------------------|-------|--|--|--|--|--|
| WP2                        | Any editing changes to WP1 gains zero marks for task WP2.                                                                                                    |       |  |  |  |  |  |
|                            | <ul> <li>Definition of the second second</li></ul> |       |  |  |  |  |  |
| Task                       | Answer                                                                                                    | Mark  |  |  |  |  |  |
| 1                          | Successful mailmerge of their WP1 with SPONSORS spreadsheet.                                                                                                    | 2/0   |  |  |  |  |  |
| 2                          | Accept changes to task details only.                                                                                                    | 4     |  |  |  |  |  |
| 3                          | Une mail-merged letter only submitted                                                                                                    | 1     |  |  |  |  |  |
|                            | Total for Task WP2                                                                                                    | 3     |  |  |  |  |  |
| Total for Activity 2, 14 m |                                                                                                    |       |  |  |  |  |  |
|                            | Total for Activity 3: 16                                                                                                    | marks |  |  |  |  |  |

| SP1         Image: Sign of the second second                                           | Activity 4: Using Spreadsheet Software |                                                            |    |                       |                       |         |           |                  |        |       |              |              |             |
|----------------------------------------------------------------------------------------------------|----------------------------------------|------------------------------------------------------------|----|-----------------------|-----------------------|---------|-----------|------------------|--------|-------|--------------|--------------|-------------|
| Task       A       B       C       D       E       F       G       H         1       1       SMARTS LEISURE 10 MILE FUN RUN       10       10       10       10       10       10       10       10       10       10       10       10       10       10       10       10       10       10       10       10       10       10       10       10       10       10       10       10       10       10       10       10       10       10       10       10       10       10       10       10       10       10       10       10       10       10       10       10       10       10       10       10       10       10       10       10       10       10       10       10       10       10       10       10       10       10       10       10       10       10       10       10       10       10       10       10       10       10       10       10       10       10       10       10       10       10       10       10       10       10       10       10       10       10       10       10       10       10                                                                                                    | SP1                                    |                                                            |    |                       |                       |         |           |                  |        |       |              |              |             |
| Task       A       B       C       D       E       F       G       H         1       Image: Sense Cells of the Sense Cells of the Sense Cells                                                                                                    |                                        |                                                            |    |                       |                       |         |           |                  |        |       |              |              |             |
| Task       A       B       Answer       Mar         1       Bold and Bold and Bol                                                                           |                                        |                                                            |    |                       |                       |         |           |                  |        |       |              |              |             |
| Task       Answer       Mar         1       Row inserted (check for blank line between data and Total)       Mar         2       Data entered as given /       Mar         3       f22.17 may be in wrong cell due to sorting.       Appropriate borders and shading.         4       Conum E formatted to show £ and 2 dp.       Column E sorted in descending order.                                                                                                    |                                        | 1 SMARTS LEISURE 10 MILE FUN RUN                           |    |                       |                       |         |           |                  |        |       |              |              |             |
| Task       Answer       Mar       Mar         1       Row inserted (check for blank line between data and Total)       Image: Chief of the second second                                                                           |                                        |                                                            |    |                       |                       |         |           |                  |        |       |              |              |             |
| Task       Answer       Mar         1       Row inserted (check for blank line between data and Total)       1         2       Data entered as given /       2         3       22.17 may be in wrong cell due to sorting.       2         4       Appropriate borders and shading.       5         5       Column E formatted to show £ and 2 dp.       6         6       Column E sorted in descending order.       7         7       Whole table of data sorted on column E. No truncation.       1                                                                                                    |                                        |                                                            | 4  | Connor                | Carter                | 29      | 10        | £46.67           | Income | Donus | Total Income |              |             |
| TaskAnswerMar<br>11Row inserted (check for blank line between data and Total)Mar<br>12Data entered as given /<br>Data entered with error in one cell<br>£22.17 may be in wrong cell due to sorting.Mar<br>23Column E formatted to show £ and 2 dp.Column E sorted in descending order.24Appropriate borders and shading.Column E. No truncation.2                                                                                                    |                                        |                                                            | 5  | Christopher<br>Pierre | Bancroft<br>Stevenson | 17      | 9         | £46.47<br>£43.00 |        |       |              |              |             |
| Image: Single of the second second    |                                        |                                                            | 7  | Mingmei               | Hulian                | 46      | 5         | £37.23           |        |       |              |              |             |
| Task       Answer       Mar         1       Row inserted (check for blank line between data and Total)       42         2       Data entered as given /       Data entered with error in one cell f22.17       4         3       23       10       Etristication for the stress of the stress of the                                                                                                    |                                        |                                                            | 8  | Noah                  | Parker-Smithson       | 39      | 10        | £35.96           |        |       |              |              |             |
| Task       Answer       Mar         1       Row inserted (check for blank line between data and Total)       1         2       Data entered as given /       23         Data entered with error in one cell       £22.17       20         £22.17       10       £11.08         13       Check for blank line between data and Total)       10         2       Data entered as given /       23         Data entered as given /       23       22.17         3       E22.17       10         4       Appropriate borders and shading.       23         4       Appropriate borders and shading.       24         5       Column E formatted to show £ and 2 dp.       24         6       Column E sorted in descending order.       24         7       Whole table of data sorted on column E. No truncation.       25                                                                                                    |                                        |                                                            | 10 | Amarjit               | Singh                 | 64      | 8         | £30.59           |        |       |              |              |             |
| Task       Answer       Mar         1       Row inserted (check for blank line between data and Total)       2         2       Data entered as given /       2         Data entered with error in one cell       22.17 may be in wrong cell due to sorting.       2         4       Appropriate borders and shading.       2         5       Column E formatted to show £ and 2 dp.       6         6       Column E sorted in descending order.       7         7       Whole table of data sorted on column E. No truncation.       7                                                                                                    |                                        |                                                            | 11 | Elizabeth             | Finch-Williams        | 37      | 10        | £24.65           |        |       |              |              |             |
| Interpretation       36       10       £18.88       10       £18.88       10       £18.88       10       £18.88       10       £18.88       10       £18.88       10       £18.88       10       £18.88       10       £18.88       10       £18.88       10       £18.88       10       £18.88       10       £18.88       10       £18.88       10       £18.88       10       118       10       118       10       118       10       118       10       118       10       118       10       118       10       118       10       118       10       118       10       118       118       10       118       118       118       118       118       118       118       118       118       118       118       118       118       118       118       118       118       118       118       118       118       118       118       118       118       118       118       118       118       118       118       118       118       118       118       118       118       118       118       118       118       118       118       118       118       118       118       118       118                                                                                                    |                                        |                                                            | 13 | Christopher           | Fotheringay           | 27      | 8         | £22.17           |        |       |              |              |             |
| In the second second se |                                        |                                                            | 14 | Sofia                 | Svensson              | 36      | 10        | £18.88           |        |       |              |              |             |
| Image Gold3510£11.33181927£11.081919101119101120Totals111Row inserted (check for blank line between data and Total)12Data entered as given /<br>Data entered with error in one cell<br>£22.17 may be in wrong cell due to sorting.23E22.17 may be in wrong cell due to sorting.44Appropriate borders and shading.55Column E formatted to show £ and 2 dp.56Column E sorted in descending order.67Whole table of data sorted on column E. No truncation.1                                                                                                    |                                        |                                                            | 16 | Mohammed              | Dib                   | 19      | 5         | £15.70           |        |       |              |              |             |
| TaskAnswerMar1Row inserted (check for blank line between data and Total)12Data entered as given /<br>Data entered with error in one cell<br>£22.17 may be in wrong cell due to sorting.23£22.17 may be in wrong cell due to sorting.44Appropriate borders and shading.55Column E formatted to show £ and 2 dp.56Column E sorted in descending order.67Whole table of data sorted on column E. No truncation.5                                                                                                    |                                        |                                                            | 17 | Emma                  | Gold                  | 35      | 10        | £11.93           |        |       |              |              |             |
| TaskAnswerMar1Row inserted (check for blank line between data and Total)2Data entered as given /<br>Data entered with error in one cell<br>£22.17 may be in wrong cell due to sorting.322.17 may be in wrong cell due to sorting.4Appropriate borders and shading.5Column E formatted to show £ and 2 dp.6Column E sorted in descending order.7Whole table of data sorted on column E. No truncation.                                                                                                    |                                        |                                                            | 19 | гттр                  | Reynaidson            | 42      | 1         | 211.00           |        |       |              |              |             |
| TaskAnswerMar1Row inserted (check for blank line between data and Total)2Data entered as given /<br>Data entered with error in one cell<br>£22.17 may be in wrong cell due to sorting.3£22.17 may be in wrong cell due to sorting.4Appropriate borders and shading.5Column E formatted to show £ and 2 dp.6Column E sorted in descending order.7Whole table of data sorted on column E. No truncation.                                                                                                    |                                        |                                                            | 20 | Totals                |                       |         |           |                  |        |       |              |              |             |
| TaskAnswerMar1Row inserted (check for blank line between data and Total)2Data entered as given /<br>Data entered with error in one cell<br>£22.17 may be in wrong cell due to sorting.3£22.17 may be in wrong cell due to sorting.4Appropriate borders and shading.5Column E formatted to show £ and 2 dp.6Column E sorted in descending order.7Whole table of data sorted on column E. No truncation.                                                                                                    |                                        | L                                                          |    |                       |                       |         |           |                  |        |       |              |              |             |
| TaskAnswerMar1Row inserted (check for blank line between data and Total)2Data entered as given /<br>Data entered with error in one cell<br>£22.17 may be in wrong cell due to sorting.3E22.17 may be in wrong cell due to sorting.4Appropriate borders and shading.5Column E formatted to show £ and 2 dp.6Column E sorted in descending order.7Whole table of data sorted on column E. No truncation.                                                                                                    | Teele                                  |                                                            |    |                       |                       |         | A         |                  |        |       |              |              | D.4 a set a |
| 1Row inserted (check for blank line between data and Total)2Data entered as given /<br>Data entered with error in one cell<br>£22.17 may be in wrong cell due to sorting.3£22.17 may be in wrong cell due to sorting.4Appropriate borders and shading.5Column E formatted to show £ and 2 dp.6Column E sorted in descending order.7Whole table of data sorted on column E. No truncation.                                                                                                    | Task                                   |                                                            |    |                       |                       |         | Ans       | wer              |        |       |              |              | Mark        |
| 2Data entered as given /<br>Data entered with error in one cell<br>£22.17 may be in wrong cell due to sorting.*********************************                                                                                                    | 1                                      | Row inserted (check for blank line between data and Total) |    |                       |                       |         |           |                  |        |       |              | 1            |             |
| 3       Data entered with error in one cell       4         4       Appropriate borders and shading.       5         5       Column E formatted to show £ and 2 dp.       6         6       Column E sorted in descending order.       7         7       Whole table of data sorted on column E. No truncation.       6                                                                                                    | 2                                      | Data entered as given /                                    |    |                       |                       |         |           |                  |        |       |              | 2/           |             |
| 3       £22.17 may be in wrong cell due to sorting.         4       Appropriate borders and shading.         5       Column E formatted to show £ and 2 dp.         6       Column E sorted in descending order.         7       Whole table of data sorted on column E. No truncation.                                                                                                    |                                        | Data entered with error in one cell                        |    |                       |                       |         |           |                  |        |       | 2/<br>1      |              |             |
| 4       Appropriate borders and shading.         5       Column E formatted to show £ and 2 dp.         6       Column E sorted in descending order.         7       Whole table of data sorted on column E. No truncation.                                                                                                    | 3                                      | £22.17 may be in wrong cell due to sorting.                |    |                       |                       |         |           |                  |        |       | I            |              |             |
| 5       Column E formatted to show £ and 2 dp.         6       Column E sorted in descending order.         7       Whole table of data sorted on column E. No truncation.                                                                                                    | 4                                      | Appropriate borders and shading.                           |    |                       |                       |         |           |                  |        |       | 1            |              |             |
| 6       Column E sorted in descending order.         7       Whole table of data sorted on column E. No truncation.                                                                                                    | 5                                      | Column E formatted to show £ and 2 dp.                     |    |                       |                       |         |           |                  |        |       | 1            |              |             |
| 7 Whole table of data sorted on column E. No truncation.                                                                                                    | 6                                      | 6 Column E sorted in descending order.                     |    |                       |                       |         |           |                  |        |       |              | 1            |             |
|                                                                                                    | 7                                      | Whole table                                                | of | data so               | orted on              | ,<br>C0 | lumn E. N | lo truncatio     | n.     |       |              |              | 1           |
| Total for Task SP1                                                                                                    |                                        |                                                            |    |                       |                       |         |           |                  |        |       | Total        | for Task SP1 | 7           |

|      | Activity 4: Using Spreadsheet Software                                                                                                    |      |  |  |  |  |  |  |
|------|----------------------------------------------------------------------------------------------------|------|--|--|--|--|--|--|
| SP2  |                                                                                                    |      |  |  |  |  |  |  |
|      | Fun Run - Sponsorship per Mile for each runner                                                                                                    |      |  |  |  |  |  |  |
|      | figure<br>figure<br>figure |      |  |  |  |  |  |  |
| Task | Answer                                                                                                    | Mark |  |  |  |  |  |  |
| 1    | Bar chart of correct data produced.                                                                                                    | 1    |  |  |  |  |  |  |
| 2    | Suitable title for graph including "Fun Run" and "Sponsorship". Suitable capitals and spelling.                                                                                                    |      |  |  |  |  |  |  |
| 3    | Suitable axis labels. E.g Runners and Sponsorship. Correct spelling and consistent capitals.                                                                                                    |      |  |  |  |  |  |  |
| 4    | All Last Names displayed as category labels. No truncation.                                                                                                    | 1    |  |  |  |  |  |  |
| 5    | Legend not displayed.                                                                                                    | 1    |  |  |  |  |  |  |
| 6    | Graph printed to fill one A4 landscape sheet. No unnecessary information.                                                                                                    | 1    |  |  |  |  |  |  |
|      | Total for Task SP2                                                                                                    | 6    |  |  |  |  |  |  |

| Activity 4: Using Spreadsheet Software                                              |                                                                                                    |                  |                     |      |  |  |  |  |  |  |
|-------------------------------------------------------------------------------------|----------------------------------------------------------------------------------------------------|------------------|---------------------|------|--|--|--|--|--|--|
| SP3 Marking points 1, 2, 3, 4 & 6 awarded only if row and column headings displayed |                                                                                                    |                  |                     |      |  |  |  |  |  |  |
|                                                                                     | ABF1SMARTS LEISURE 10 MILE FUN RUN2                                                                |                  |                     |      |  |  |  |  |  |  |
| Task                                                                                |                                                                                                    | Answer           |                     | Mark |  |  |  |  |  |  |
| 1                                                                                   | =D4*E4 entered in cell F4                                                                          |                  |                     | 2/   |  |  |  |  |  |  |
| 2                                                                                   | =SUM(D4*E4) [or other formula which works using appropriate cell references]<br>entered in cell F4 |                  |                     |      |  |  |  |  |  |  |
| 3                                                                                   | Formulae replicated to cells F5 to F18                                                             | 8 (or F17 if new | row not inserted)   | 1    |  |  |  |  |  |  |
| 4                                                                                   | =SUM(F4:F18) entered in F20 [or =SUM(F4:F17) if new row not inserted]                              |                  |                     |      |  |  |  |  |  |  |
| 5                                                                                   | Formula view with no truncation of in                                                              | formation        |                     | 1    |  |  |  |  |  |  |
| 6                                                                                   | Columns A, B & F only printed on one truncation).                                                  | A4 sheet. May    | be in data view (No | 1    |  |  |  |  |  |  |
|                                                                                     |                                                                                                    |                  | Total for Task SP3  | 6    |  |  |  |  |  |  |

| Activity 4: Using Spreadsheet Software                        |                                                                                                    |                             |                           |          |            |               |                      |                                                |                      |          |       |  |
|---------------------------------------------------------------|----------------------------------------------------------------------------------------------------|-----------------------------|---------------------------|----------|------------|---------------|----------------------|------------------------------------------------|----------------------|----------|-------|--|
| SD4                                                           | Marks 1 - 6 awarded only if row and column headings displayed. Must be in formu                                                                                                    |                             |                           |          |            |               |                      |                                                |                      |          | ıla   |  |
| JF 4                                                          | view for any marks.                                                                                                    |                             |                           |          |            |               |                      |                                                |                      |          |       |  |
|                                                               |                                                                                                    |                             |                           |          |            |               |                      |                                                |                      |          |       |  |
|                                                               |                                                                                                    | Α                           | В                         | C        | D          | E             | F                    | G                                              | Н                    |          |       |  |
|                                                               | 1 SMARTS LEISURE 10 MILE FUN RUN 2                                                                                                    |                             |                           |          |            |               |                      |                                                |                      |          |       |  |
|                                                               | 3         Forename         Last Name         Age         Miles Completed         Sponsorship per Mile         Income         Bonus         Total Income           4         Connor         Carter         29         10         46.67         =D4*F4         =IFI/D4=10 F4*35% 01         =F4+G4 |                             |                           |          |            |               |                      |                                                |                      |          |       |  |
|                                                               |                                                                                                    | 5 Christopher<br>6 Pierre   | Bancroft<br>Stevenson     | 17       | 9          | 46.47<br>43   | =D5*E5<br>=D6*E6     | =IF(D5=10,F5*35%,0)<br>=IF(D6=10,F6*35%,0)     | =F5+G5<br>=F6+G6     |          |       |  |
|                                                               |                                                                                                    | 7 Mingmei<br>8 Noch         | Hulian<br>Parker Smithcon | 46       | 5          | 37.23         | =D7*E7               | =IF(D7=10,F7*35%,0)                            | =F7+G7               |          |       |  |
|                                                               |                                                                                                    | 9 Jill                      | Lockyer                   | 15       | 7          | 31.44         | =D9*E9               | =IF(D9=10,F9*35%,0)                            | =F9+G9               |          |       |  |
|                                                               | 1                                                                                                    | 10 Amarjit<br>11 Elizabeth  | Singh<br>Finch-Williams   | 64<br>37 | 8<br>10    | 24.65         | =D10^E10<br>=D11*E11 | =IF(D10=10,F10^35%,0)<br>=IF(D11=10,F11*35%,0) | =F10+G10<br>=F11+G11 |          |       |  |
|                                                               | 1                                                                                                    | 12 Joanne<br>13 Christopher | Nicholls<br>Fotheringay   | 23       | 5<br>8     | 24.5<br>22.17 | =D12*E12<br>=D13*E13 | =IF(D12=10,F12*35%,0)<br>=IF(D13=10,F13*35%,0) | =F12+G12<br>=F13+G13 |          |       |  |
|                                                               | 1                                                                                                    | 14 Sofia<br>15 Anna         | Svensson<br>Banks         | 36<br>25 | 10<br>10   | 18.88<br>16   | =D14*E14<br>=D15*E15 | =IF(D14=10,F14*35%,0)<br>=IF(D15=10,F15*35%,0) | =F14+G14<br>=F15+G15 |          |       |  |
|                                                               | 1                                                                                                    | 16 Mohammed<br>17 Emma      | Dib<br>Gold               | 19       | 5          | 15.7          | =D16*E16<br>=D17*E17 | =IF(D16=10,F16*35%,0)<br>=IF(D17=10,F17*35%,0) | =F16+G16<br>=F17+G17 |          |       |  |
|                                                               | 1                                                                                                    | 18 Philip                   | Reynaldson                | 42       | 7          | 11.08         | =D18*E18             | =IF(D18=10,F18*35%,0)                          | =F18+G18             |          |       |  |
|                                                               | 2                                                                                                    | 20 Totals                   |                           |          |            |               | =SUM(F4:F18)         | =SUM(G4:G18)                                   | =SUM(H4:H18)         |          |       |  |
|                                                               | L                                                                                                    |                             |                           |          |            |               |                      |                                                |                      | 1        |       |  |
| Task                                                          |                                                                                                    |                             |                           |          |            | Answer        |                      |                                                |                      |          | Mark  |  |
| 1                                                             | =IF(D4=1                                                                                                    | 10, )                       | entered                   | in (     | cell G4. N | lust have cl  | osing br             | acket for ma                                   | ark                  |          | 1     |  |
| 2                                                             | F4*35% c                                                                                                    | or F4*0.                    | 35 or F4                  | *35      | /100 as T  | RUE respon    | se                   |                                                |                      |          | 1     |  |
| 3                                                             | 0 as FAL                                                                                                    | SE resp                     | onse. Do                  | o no     | ot accept  | "0"           |                      |                                                |                      |          | 1     |  |
| 4                                                             | =F4+G4                                                                                                    | entered                     | d in cell                 | H4.      | Do NOT     | accept =SUI   | M(F4+G4              | 4)                                             |                      |          | 1     |  |
|                                                               | =SUM(G4                                                                                                    | 4:G18)                      | in cell G                 | 20       | Do not ac  | cept =G4+G    | i5                   |                                                |                      |          |       |  |
|                                                               | AND                                                                                                    |                             |                           |          |            |               |                      |                                                |                      |          |       |  |
| 5                                                             | =SUM(H4:H18) in cell H20 Do not accept =H4+H5                                                                                                    |                             |                           |          |            |               |                      |                                                |                      | 1        |       |  |
|                                                               | Allow follow through if extra row not inserted in task SP1.                                                                                                    |                             |                           |          |            |               |                      |                                                |                      |          |       |  |
|                                                               | Formulae must be in same row as "Totals"                                                                                                    |                             |                           |          |            |               |                      |                                                |                      |          |       |  |
| 6                                                             | Formula                                                                                                    | e in ce                     | lls G4 an                 | d⊦       | 14 replica | ted for all r | unners               | only.                                          |                      |          | 1     |  |
| 7 Printed on one A4 sheet with all columns and no truncation. |                                                                                                    |                             |                           |          |            |               |                      | 1                                              |                      |          |       |  |
| Total for Task SP4                                            |                                                                                                    |                             |                           |          |            |               |                      |                                                | 7                    |          |       |  |
|                                                               |                                                                                                    |                             |                           |          |            |               |                      |                                                |                      |          |       |  |
|                                                               |                                                                                                    |                             |                           |          |            |               |                      | Total f                                        | for Activi           | ty 4: 26 | marks |  |

| Activity 5 - Using Presentation Software |                                                                                                    |      |
|------------------------------------------|----------------------------------------------------------------------------------------------------|------|
| MM1                                      |                                                                                                    |      |
|                                          |                                                                                                    |      |
|                                          | <section-header><section-header><section-header><section-header><list-item><list-item><list-item><list-item><section-header></section-header></list-item></list-item></list-item></list-item></section-header></section-header></section-header></section-header> |      |
| Task                                     | Answer                                                                                                    | Mark |
| 1                                        | Titles for slides as given Smarts Fun Run, Entrants, Sponsorship, Younger Runners.<br>All 4 slides.                                                                                                    | 1    |
| 2                                        | Text for slides 1 & 2 as given.<br>Allow pm after 2.30.                                                                                                    | 1    |
| 3                                        | Smarts Leisure Park Logo in bottom right corner of all 4 slides. Logo same size on all slides.<br>Suitable size and proportions retained.                                                                                                    | 1    |
| 4                                        | Image of Caitlin on Slide 1 and suitable image from GRAPHICS on slide 2. Runners,<br>Shoe, Running, Joggers, and Run for Fun.<br>Suitable size and proportions retained.                                                                                          | 1    |
| 5                                        | Graph from Task SP2 inserted in slide 3. Suitable size and proportions                                                                                                    | 1    |
| 6                                        | Text for slide 3 appropriate to graph.                                                                                                    | 1    |
| 7                                        | Correct spelling and grammar of text on slide 3.                                                                                                    | 1    |
| 8                                        | Database query results from DB3 inserted in slide 4. Do not accept screen shot.                                                                                                    | 1    |
| 9                                        | Query results based on DB3 query design readable. No truncation.                                                                                                    | 1    |
| 10                                       | Text for slide 4 appropriate to database extract.                                                                                                    | 1    |
| 11                                       | Correct spelling and grammar of text on slide 4.                                                                                                    | 1    |
|                                          | Total for Task MM1                                                                                                    | 11   |
| MM2                                      |                                                                                                    |      |
| 1                                        | All text (except database extract) in Comic Sans font.                                                                                                    | 1    |
| 2                                        | All images (including graph and database extract) below title and above logo and on right hand side of slides.                                                                                                    | 1    |
| 3                                        | Text for slides presented as consistent bullet points - consistent use of full stops                                                                                                    | 1    |
| 4                                        | Plain white background on all slides. No embellishments.                                                                                                    | 1    |
| 5                                        | Slides printed in Handout format, 2 to a page with slide borders                                                                                                    | 1    |
|                                          | Total for Task MM2                                                                                                    | 5    |
|                                          |                                                                                                    |      |
| I otal for Activity 5: 16 marks          |                                                                                                    |      |

Further copies of this publication are available from Edexcel Publications, Adamsway, Mansfield, Notts, NG18 4FN

Telephone 01623 467467 Fax 01623 450481 Email <u>publications@linneydirect.com</u> Order Code UG026101 January 2011

For more information on Edexcel qualifications, please visit <u>www.edexcel.com/quals</u>

Edexcel Limited. Registered in England and Wales no.4496750 Registered Office: One90 High Holborn, London, WC1V 7BH